## 安全にお使いいただくために必ずお守りください

お客様や他の人々への危害や財産への損害を未然に防ぎ、本製品を安全にお使いいただくために守って いただきたい事項を記載しました。正しく使用するために、必ずお読みになり内容をよく理解された上 で、お使いください。なお、本紙には弊社製品だけでなく、弊社製品を組み込んだパソコンシステム運用全 般に関する注意事項も記載されています。

パソコンの故障/トラブルや、いかなるデータの消失・破損または、取り扱いを誤ったために生じた本製 品の故障/トラブルは、弊社の保証対象には含まれません。あらかじめご了承ください。

## ■使用している表示と絵記号の意味

警告表示の意味

| ▲警告        | 絶対に行ってはいけないことを記載しています。この表示の注意事項を守らないと、使用<br>者が死亡または、重傷を負う可能性が想定される内容を示しています。 |
|------------|------------------------------------------------------------------------------|
| <u> 注意</u> | この表示の注意事項を守らないと、使用者がけがをしたり、物的損害の発生が考えられる<br>内容を示しています。                       |

絵記号の意味

△は、警告・注意を促す記号です。△の近くに具体的な警告内容(例: <u>承</u>感電注意)が描かれてい 〕に斜線は、してはいけない事項(禁止事項)を示す記号です。  $\bigcirc$ )の中や近くに、具体的な禁止事項が描かれています。(例: ① 分解禁止) ●は、しなければならない行為を示す記号です。 |●の近くに、具体的な指示内容(例: ☯ プラグをコンセントから抜く)が描かれています。

▲ 警告

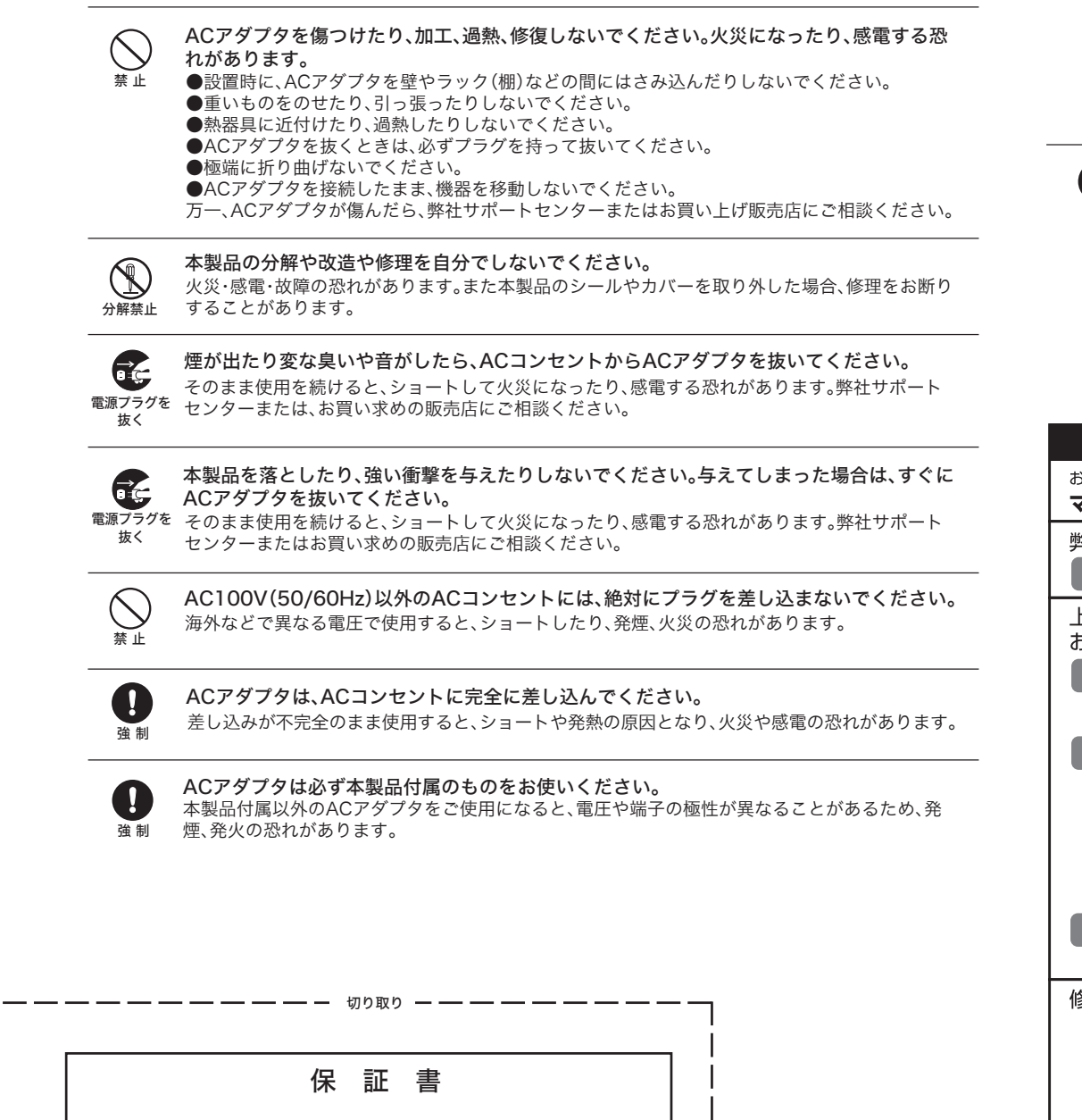

| この製品は厳密な検査に合格してお届けしたものです。<br>お客様の正常なご使用状態で万一故障した場合は、この保証書に記載された期間<br>条件の下に置いて修理を致します。<br>・修理は必ずこの保証書を添えてご依頼ください。<br>・この保証書は再発行致しませんので大切に保管してください。 |
|----------------------------------------------------------------------------------------------------|
|                                                                                                    |

| 111-1- |            | 74                      |
|--------|------------|-------------------------|
|        | - 457 0500 | <b>久十日十年回此四十译四十日1</b> 6 |

| 本社 〒457-8520 名古屋市南区柴田本通四丁目15番             |                                                                                                    |  |  |  |
|-------------------------------------------|----------------------------------------------------------------------------------------------------|--|--|--|
| フリガナ                                      |                                                                                                    |  |  |  |
|                                           |                                                                                                    |  |  |  |
| ₹                                         |                                                                                                    |  |  |  |
| TEL: ( ) –                                |                                                                                                    |  |  |  |
|                                           |                                                                                                    |  |  |  |
| WLI-TX4-G54HP                             |                                                                                                    |  |  |  |
| ご購入日より1年間                                 |                                                                                                    |  |  |  |
| 年月                                        | B                                                                                                    |  |  |  |
| ご購入日が確認できる書類(レシートなど)を添付(<br>依頼ください。       | の上、修理をご                                                                                                    |  |  |  |
| ※以下は弊社内での業務連絡として使用しますのでお客様はご記入なさらないでください。 |                                                                                                    |  |  |  |
| サービス内容                                    | 担当                                                                                                    |  |  |  |
|                                           |                                                                                                    |  |  |  |
|                                           |                                                                                                    |  |  |  |
|                                           | 20 名古屋市南区柴田本通四丁目15番<br>フリガナ<br>〒<br>TEL:() –<br>WLI-TX4-G54HP<br>ご購入日より1年間<br>年月<br>ご購入日が確認できる書類(レシートなど)を添付(<br>依頼ください。<br>防連絡として使用しますのでお客様はご記入なさらな)<br>サービス内容 |  |  |  |

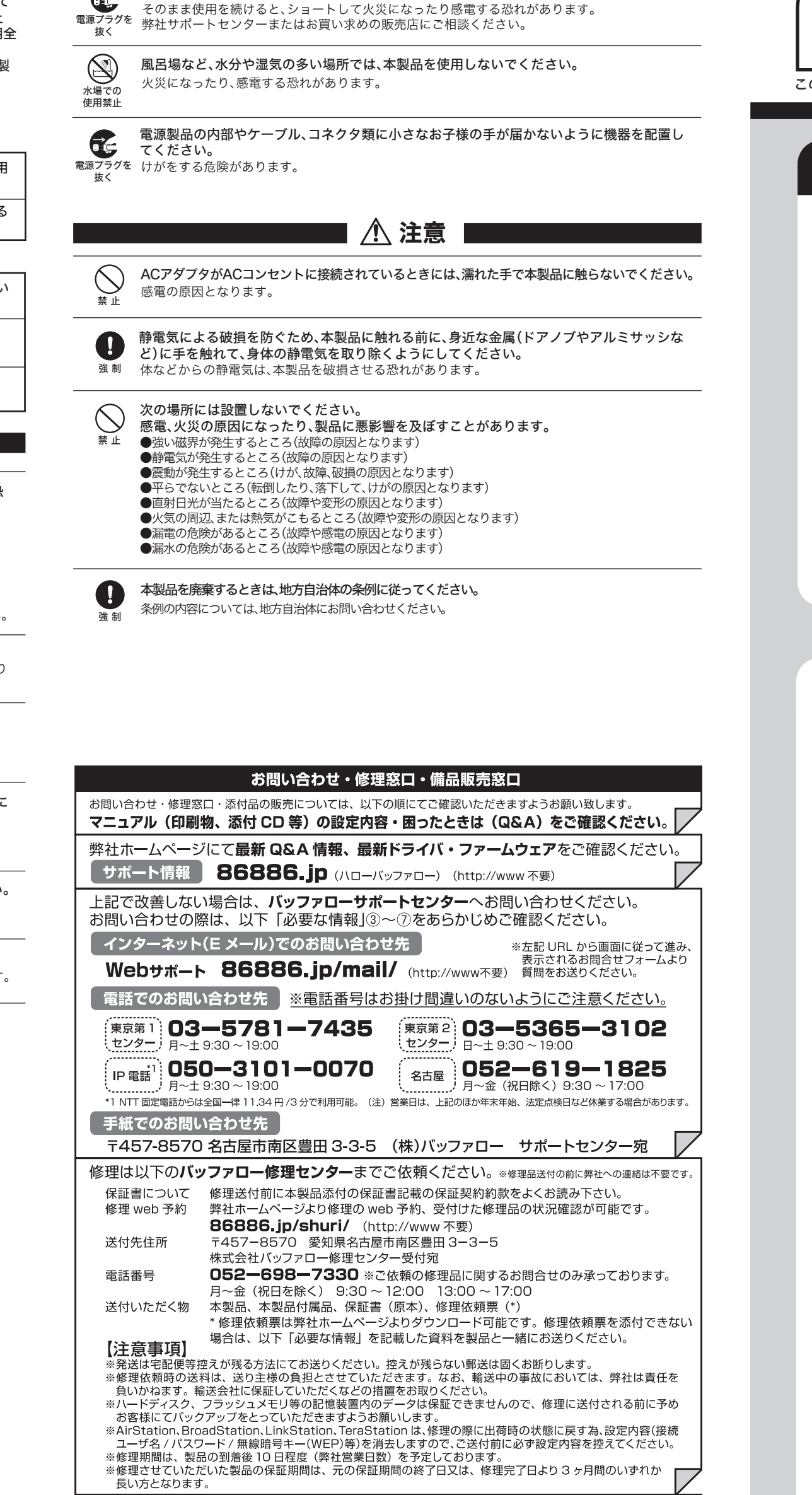

製品の添付品販売(一部)、ダウンロード(ドライバ・ファームウェアなど)の代行サービス(有料)は下記のページをご覧ください。

添付品の販売(備品販売窓口)ページ 86886.jp/bihin/ (http://www 不要)

ユーザ登録はこちらのページ 86886.jp/user/ (http://www 不要)より登録いただけます。

①返送先(氏名・住所・電話番号(内線)・FAX番号) ⑤具体的な症状/エラーメッセージ

※受付時間や電話番号などは、変更されることがあります。最新の内容は、弊社ホームページでご確認ください。

弊社へご提供の個人情報は次の目的のみに使用し、お客様の同意なく第三者への開示は致しません。 ・お問合せに関する連絡・製品向上の為のアンケート (サポートセンター)・添付品の販売業務 (備品販売窓口)

| ⚠ 警告 |

液体や異物などが内部に入ったら、ACコンセントからプラグを抜いてください。

Ê,

らくらく!セットアップシート 2007年3月8日 第5版発行 発行 株式会社バッファロー

⑥発生状況(初めから・ある日突然等)、

発生頻度(必ず、時々、時間が経つと等)

⑧製品以外の添付品 (ACアダプタ、ケーブルなど)

⑦ご使用環境 (パソコン機種名、OS (Windows XP等)、周辺機器)

必要な情報

②平日昼間の連絡先

③バッファロー製品名

(氏名·住所·電話番号(内線)·FAX番号)

This product supports only Japanese language

Fechnical and customer support is limited to Japan only

This product supports Japanese language Operating Systems ONLY

・製品返送/詳細症状の確認/見積確認/品質向上の為の返送後の動作状況確認(修理センター)

④バッファロー製品のシリアルナンバー

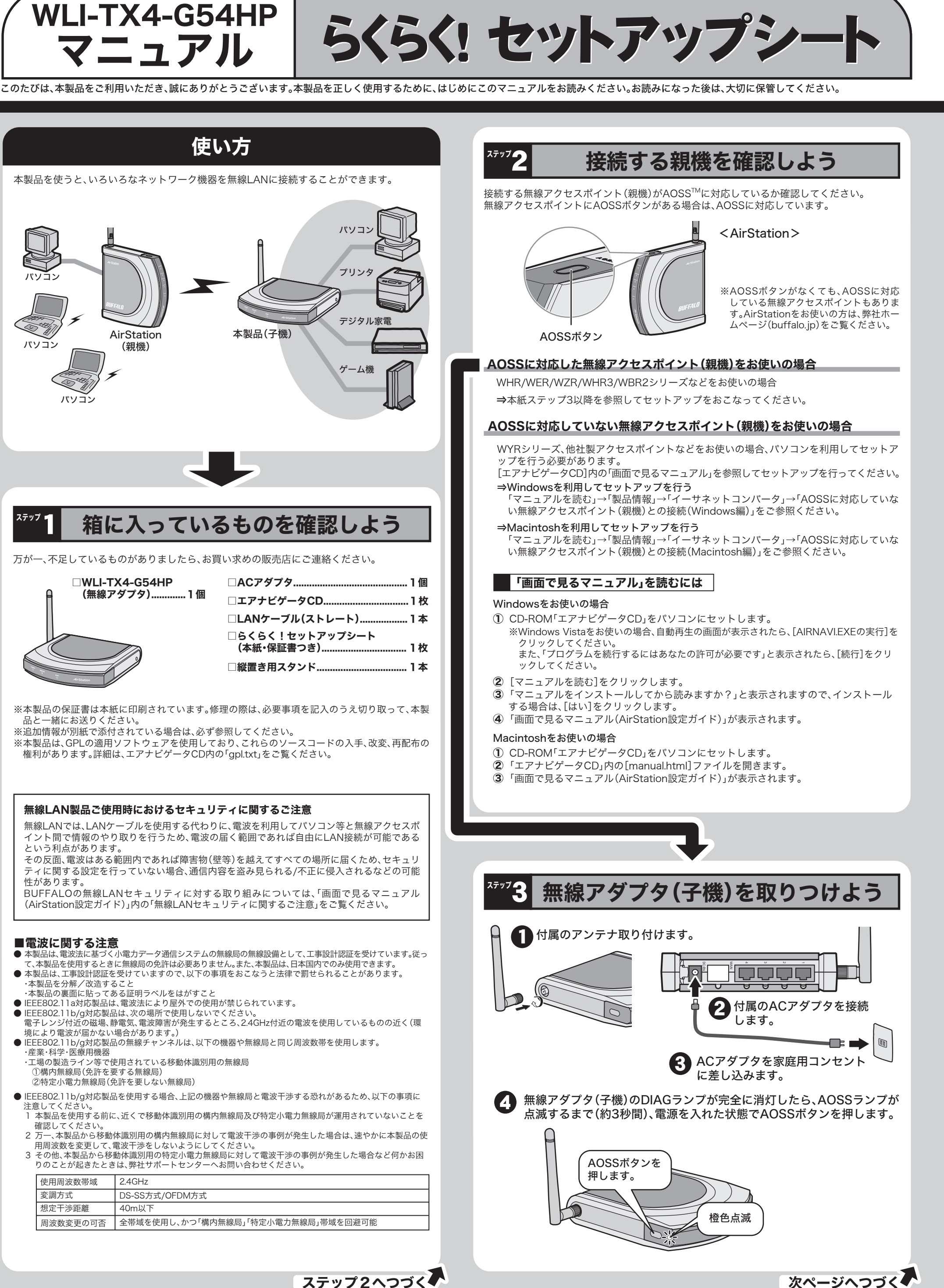

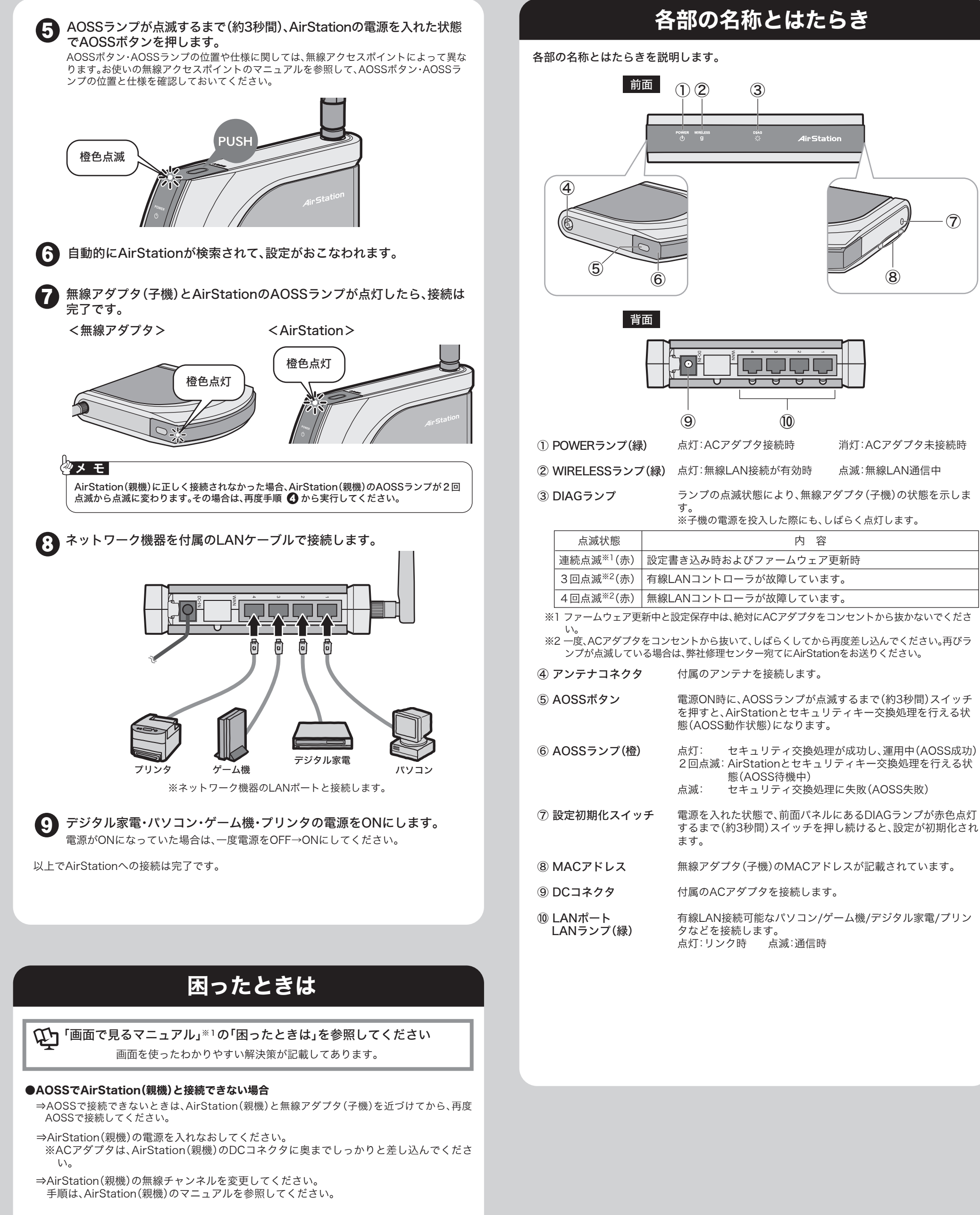

●パソコン同士をネットワークで接続する場合

⇒各パソコンにネットワークの設定が必要です。Windowsのマニュアルやヘルプを参照して設定 してください。

## ●NetBEUI・IPXプロトコルや、独自のプロトコル(FNA)で通信できない

⇒無線アダプタ(子機)はTCP/IPおよびUDPプロトコルでの通信のみ可能です。NetBEUI・IPX・そ の他独自のプロトコル(FNA等)で通信することはできません。

※1「ステップ2 接続する親機を確認しよう」(P.1)の「「画面で見るマニュアル」を読むには」を参照。

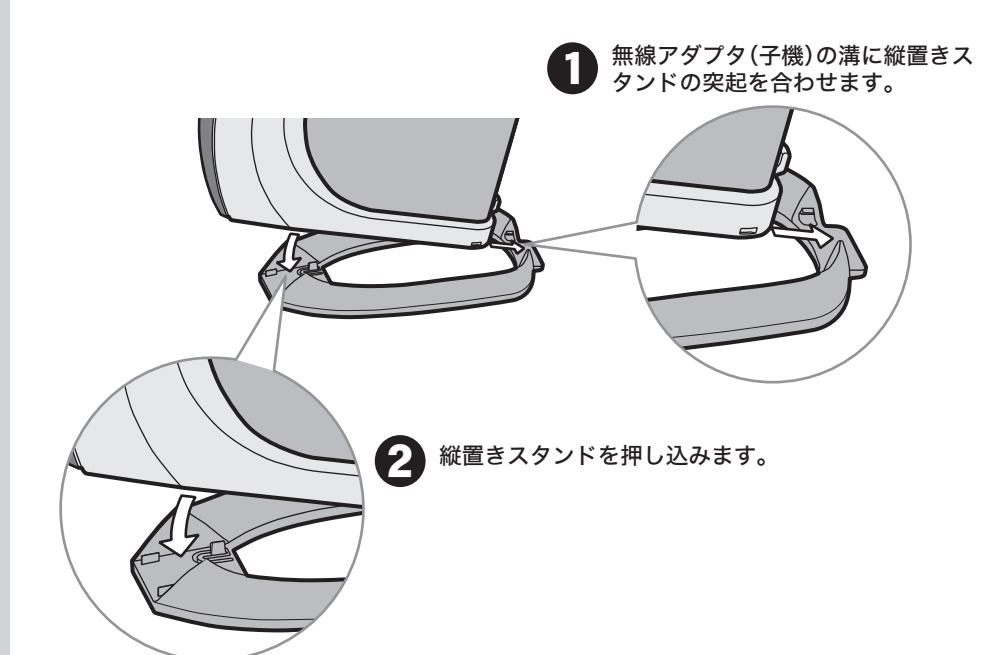

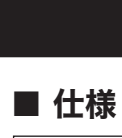

無線 イン フェ

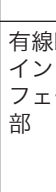

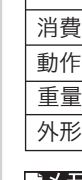

# 本製品を縦置きにするには

無線アダプタ(子機)を縦置きにするときは、付属の縦置きスタンドを取り付けます。

## 製品仕様

| LAN<br>ター<br>ース | 準拠規格             | IEEE802.11g/IEEE802.11b(ARIB STD-T66)<br>小電力データ通信システム規格                                                          |  |  |
|-----------------|------------------|----------------------------------------------------------------------------------------------------|--|--|
|                 | 伝送方式             | 直接拡散型スペクトラム拡散(DS-SS)方式 半二重<br>直交周波数分割多重(OFDM)方式 半二重                                                              |  |  |
|                 | データ伝送速度          | 6/9/12/18/24/36/48/54Mbps(IEEE802.11g)<br>1/2/5.5/11Mbps(IEEE802.11b)                                            |  |  |
|                 | アクセス方式           | インフラストラクチャモード<br>Wi-Fi 規格アドホックモード                                                                                |  |  |
|                 | 周波数範囲<br>(中心周波数) | 2412~2472MHz(1ch~13ch)<br>※基本的に携帯電話、コードレスホン、テレビ、ラジオ等とは<br>混信しませんが、これらの機器が2.4GHz帯の無線を使用<br>する場合は、混信が発生する可能性があります。 |  |  |
| LAN<br>ター<br>ース | 準拠規格             | IEEE802.3u(100BASE-TX)<br>IEEE802.3(10BASE-T)                                                                    |  |  |
|                 | データ転送速度          | 10/100Mbps(自動認識)                                                                                                 |  |  |
|                 | データ伝送モード         | 半二重/全二重(自動認識)                                                                                                    |  |  |
|                 | 伝送路符号化方式         | 4B5B、MLT-3(100BASE-TX)<br>マンチェスターコーディング(10BASE-T)                                                                |  |  |
|                 | ポート              | 100BASE-TX/10BASE-T<br>兼用ポート×1(AUTO-MDIX)                                                                        |  |  |
| 電力/消費電流         |                  | 4.2W(最大)/840mA(最大)                                                                                               |  |  |
| 環境              |                  | 温度:0℃~40℃ 湿度:10%~85%(結露なきこと)                                                                                     |  |  |
|                 |                  | 240g (ACアダプタ、付属アンテナを含まず)                                                                                         |  |  |
| 讨法              |                  | $28(W) \times 130(H) \times 144(D)mm$                                                                            |  |  |
|                 |                  |                                                                                                    |  |  |

**▶** ・ 最新の製品情報や対応機種については、カタログまたはインターネットホームページ (buffalo.jp)を参照してください。 ・本製品の出荷時設定値は「画面で見るマニュアル(AirStation設定ガイド)の「機能一覧」に記 載されています。

## ■LANポート仕様

コネクタ形状(RJ-45型8極コネクタ)

| 345678 | ピン番号 | 信号名       | 信号機能              |
|--------|------|-----------|-------------------|
|        | 1    | RD+/TD+   | 受信データ(+)/送信データ(+) |
|        | 2    | RD-/TD-   | 受信データ(-)/送信データ(-) |
|        | 3    | TD+/RD+   | 送信データ(+)/受信データ(+) |
|        | 4    | (Not Use) | 未使用               |
|        | 5    | (Not Use) | 未使用               |
|        | 6    | TD-/RD-   | 送信データ(-)/受信データ(-) |
|        | 7    | (Not Use) | 未使用               |
|        | 8    | (Not Use) | 未使用               |

※AUTO-MDIX機能により、送信/受信データを自動的に切り替えます。

- ■本書の著作権は弊社に帰属します。本書の一部または全部を弊社に無断で転載、複製、改変 などを行うことは禁じられております。
- ■BUFFALO<sup>™</sup>、AirStation<sup>™</sup>、AOSS<sup>™</sup>は、株式会社バッファローの商標です。本書に記載され ている他社製品名は、一般に各社の商標または登録商標です。本書では、™、©、® などのマ ークは記載していません。
- ■本書に記載された仕様、デザイン、その他の内容については、改良のため予告なしに変更さ れる場合があり、現に購入された製品とは一部異なることがあります。
- ■本書の内容に関しては万全を期して作成していますが、万一ご不審な点や誤り、記載漏れな どがありましたら、お買い求めになった販売店または弊社サポートセンターまでご連絡くだ
- ■本製品は一般的なオフィスや家庭のOA機器としてお使いください。万一、一般OA機器以外 として使用されたことにより損害が発生した場合、弊社はいかなる責任も負いかねますの で、あらかじめご了承ください。
- ・医療機器や人命に直接的または間接的に関わるシステムなど、高い安全性が要求される用 途には使用しないでください。
- ・一般OA機器よりも高い信頼性が要求される機器や電算機システムなどの用途に使用すると きはご使用になるシステムの安全設計や故障に対する適切な処置を万全におこなってくだ
- ■本製品は、日本国内でのみ使用されることを前提に設計、製造されています。日本国外では 使用しないでください。また、弊社は、本製品に関して日本国外での保守または技術サポー トを行っておりません。
- ■本製品のうち、外国為替および外国貿易法の規定により戦略物資等(または役務)に該当す るものについては、日本国外への輸出に際して、日本国政府の輸出許可(または役務取引許 可)が必要です。
- ■本製品の使用に際しては、本書に記載した使用方法に沿ってご使用ください。特に、注意事 項として記載された取扱方法に違反する使用はお止めください。
- ■弊社は、製品の故障に関して一定の条件下で修理を保証しますが、記憶されたデータが消 失・破損した場合については、保証しておりません。本製品がハードディスク等の記憶装置 の場合または記憶装置に接続して使用するものである場合は、本書に記載された注意事項を 遵守してください。また、必要なデータはバックアップを作成してください。お客様が、本 書の注意事項に違反し、またはバックアップの作成を怠ったために、データを消失・破棄に 伴う損害が発生した場合であっても、弊社はその責任を負いかねますのであらかじめご了承 ください。
- ■本製品に起因する債務不履行または不法行為に基づく損害賠償責任は、弊社に故意または重 大な過失があった場合を除き、本製品の購入代金と同額を上限と致します。
- ■本製品に隠れた瑕疵があった場合、無償にて当該瑕疵を修補し、または瑕疵のない同一製品 または同等品に交換致しますが、当該瑕疵に基づく損害賠償の責に任じません。

### 保証契約約款

この約款は、お客様が購入された弊社製品について、修理に関する保証の条件等を規定するものです。お客様が、この約款に 規定された条項に同意頂けない場合は保証契約を取り消すことができますが、その場合は、ご購入の製品を使用することなく 販売店または弊社にご返却下さい。なお、この約款により、お客様の法律上の権利が制限されるものではありません。 第1条(定義) この約款において、「保証書」とは、保証期間に製品が故障した場合に弊社が修理を行うことを約した重要な証明書をいい

- 2 この約款において、「故障」とは、お客様が正しい使用方法に基づいて製品を作動させた場合であっても、製品が正常に機
- をいいます。 5 この約款において、「有償修理」とは、製品が故障した場合であって、無償保証が適用されないとき、お客様から費用を頂 載して弊社が行う当該故障個所の修理をいいます。
- 6 この約款において、「製品」とは、弊社が販売に際して梱包されたもののうち、本体部分をいい、付属品および添付品なと は含まれません。
- 第2条(無償保証)
- #2本 (mighail) 製品が減少にた場合、お客様は、保証書に記載された保証期間内に弊社に対し修理を依頼することにより、無償保証の適用を 受けることができます。但し、次の各号に掲げる場合は、保証期間内であっても無償保証の適用を受けることができません。 2 修理をご依頼される際に、保証書をご提示良けない場合。
- 2 is ほそそこれ 成される is it is a control of a control of a co た疑いのある場合、または製品に表示されるシリアルNo等の重要事項が消去、削除、もしくは改さんされている場合。
- 4 販売店様が保証書にご購入日の証明をされていない場合、またはお客様のご購入日を確認できる書類(レシートなど)が添 5 お客様が製品をお買い上げ頂いた後、お客様による運送または移動に際し、落下または衝撃等に起因して故障または破損し
- 6 お客様における使用上の誤り、不当な改造もしくは修理、または、弊社が指定するもの以外の機器との接続により故障また
- は破損した場合。 7 火災、地震、落雷、風水害、その他天変地変、または、異常電圧などの外部的要因により、故障または破損した場合。
- 7人次、地蔵、石町、丸水市、くの回くを必要、水にあ、朱市はなしからしかしまた。 3)料部品を加きたは自然学化し、消耗部品を取り換える場合。
  9前名号に掲げる場合のほか、故障の原因が、お客様の使用方法にあると認められる場合。
- 第3条(修理) この約款の規定による修理は、次の各号に規定する条件の下で実施します。
- この時かべんにとなりません、ハウビコーのルレラ・ダイルション・シーンのション・シーンの「ひょうひょう」、「修理のご依頼時には薬品を弊社修理センターにご送付ください。修理センターについては各製品添付のマニュアル(電子マニュアルを含みます)またはパッケージをご確認ください。尚、送料は送付元負担とさせていただきます。また、ご送付時 には字配便など送付控えが残る方法でご送付ください。郵送は固くお断り致します。 2 修理は、製品の分解または部品の交換もしくは補修により行います。但し、万一、修理が困難な場合または修理費用が製品
- 2 時には、変加の力からたはお加つ人気をしては前によりついます。目の、力、、時に力に対応させる日本にはほどよ見つかるの 価格を上回る場合には、保証対象の製品と同等またはそれ以上の性能を有する他の製品と交換する事により対応させて頂く 事があります。 3 ハードディスク等のデータ記憶装置またはメディアの修理に際しましては、修理の内容により、ディスクもしく材製品を交換 キコ店々たいファータ記憶装置またはメディアの修理に際しましては、修理の内容により、ディスクもしく材製品を交換
- する場合またはディスクもしくはメディアをフォーマットする場合などがございますが、修理の際、弊社は記憶されたデータ についてバックアップを作成いたしません。また、弊社は当該データの破損、消失などにつき、一切の責任を負いません。 4 無償修理により、交換された旧部品または旧製品等は、弊社にて適宜廃棄処分させて頂きます。 5 有償修理により、交換された旧部品または旧製品等についても、弊社にて適宜廃棄処分させて頂きますが、 修理をご依頼さ
- れた際にお客様からお知らせ頂ければ、旧部品等を返品いたします。但し、部品の性質上ご意向に添えない場合もございま

#### 第4条(免責事項)

- 1 お客様がご購入された製品について、弊社に故意または重大な過失があった場合を除き、債務不履行または不法行為に基づ く損害賠償責任は、当該製品の購入代金を限度と致します。
- (前方田田城町には、日本町町の小へに並ら取ることのな多。) 名 お客様がご購入された製品について、隠れた駅近があった場合は、この約款の規定にかかららず、新償にて当該照査を修補 しまたは野飯のない製品または同号品に交換致しますが、当該服販に基づく損害賠償の責に任じません。 3 弊社における保証は、お客様がご購入された製品の機能に関するものであり、ハードディスク等のデータ記憶装置につい て、記憶されたデータの消失または破損について保証するものではありません。
- 第5条(有効範囲)
- この約款は、日本国内においてのみ有効です。また海外でのご使用につきましては、弊社はいかなる保証もいたしません。